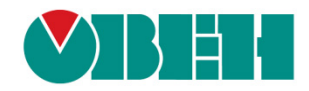

# **CODESYS V3.5**

## Работа с GSM модемами

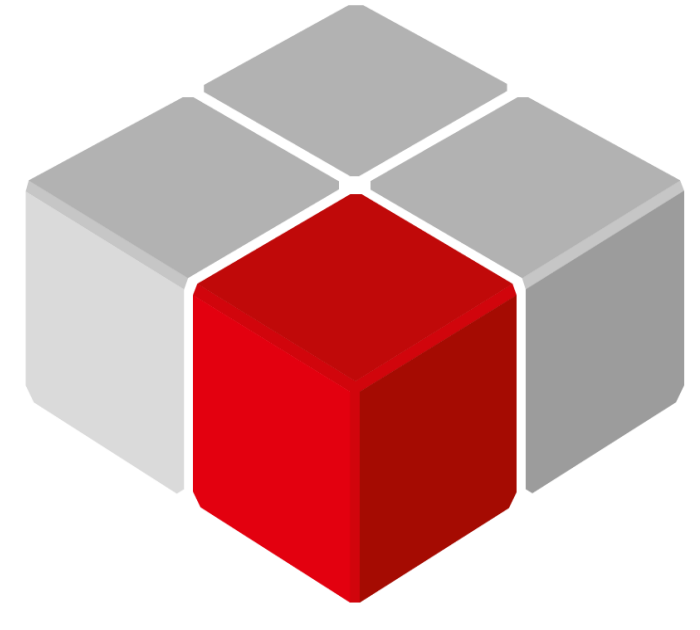

Руководство пользователя

04.08.2020 версия 2.1

## Оглавление

| Гл | Глоссарий                                      |                                                   |     |
|----|------------------------------------------------|---------------------------------------------------|-----|
| 1  | Цель документа                                 |                                                   |     |
| 2  | 2 Добавление компонента Modem в проект CODESYS |                                                   |     |
| 3  | Описание каналов компонента Modem              |                                                   |     |
| 4  | Библиотека loDrvModem                          |                                                   |     |
|    | 4.1                                            | Перечисление MODEM_STATUS                         | . 7 |
|    | 4.2                                            | Структура SMS_DATA                                | . 7 |
|    | 4.3                                            | Функция GetSmsByld                                | . 7 |
|    | 4.4                                            | Функция GetBalance                                | . 8 |
| 5  | Пр                                             | инцип работы компонента и используемые АТ-команды | 9   |

## Глоссарий

ПКМ – правая кнопка мыши.

- ПЛК программируемый логический контроллер.
- ФБ функциональный блок.

## 1 Цель документа

В данном документе описывается работа с компонентом **Modem**. Компонент используется для работы с GSM модемами, подключаемыми по интерфейсу RS-485/RS-232, и обеспечивает отправку/получение SMS.

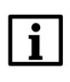

#### ПРИМЕЧАНИЕ

Поддержка GPRS запланирована в следующей версии компонента.

Компонент поддерживается следующими контроллерами:

- СПК1хх [M01] начиная с прошивки 1.2.0623.1009;
- ПЛК2хх начиная с прошивки 1.2.0623.0953.

Компонент устанавливается вместе с пакетом таргет-файлов ОВЕН начиная с версии пакета **3.5.14.30-07**.

- В п. 2 приведена информация о добавлении компонента в проект.
- В п. 3 приведено описание каналов компонента.
- В <u>п. 4</u> приведено описание библиотеки **IoDrvModem**, используемый при работе с компонентом.
- В п. 5 приведено описание работы компонента с перечислением используемых АТ-команд.

Пример работы с компонентом: Example OwenModem 3514v1.projectarchive

Пример создан в среде CODESYS V3.5 SP14 Patch 3 и подразумевает запуск на CПК1xx [M01] с таргет-файлом 3.5.14.34. В случае необходимости запуска проекта на другом устройстве следует изменить таргет-файл в проекте (ПКМ на узел Device – Обновить устройство).

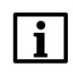

#### ПРИМЕЧАНИЕ

Компонент не работает в эмуляции и на виртуальном контроллере.

#### ПРИМЕЧАНИЕ

Текущая версия компонента (включенная в прошивку **1.2.0800.0000** и выше) была протестирована со следующими модемами: <u>OBEH ПМ01</u> (GSM-модуль SIM800), TELEOFIS RX608-R2 (GSM-модуль TELIT GL865-DUAL V3.1), iRZ TG21.A (GSM-модуль Telit GL868-DUAL V3), Moxa OnCell G2111-T (GSM-модуль Cinterion BG2-W 01.002).

## 2 Добавление компонента Modem в проект CODESYS

Компонент устанавливается вместе с пакетом таргет-файлов OBEH начиная с версии пакета **3.5.14.30-07**. Для добавления компонента в проект версия таргет-файла контроллера должна быть не ниже версии, включенной в состав данного пакета.

Для добавления компонента в проект CODESYS следует нажать **ПКМ** на узел **Device** и выбрать команду **Добавить устройство**. В появившемся окне следует открыть папку **Разн.** и выбрать компонент **Modem**, после чего нажать кнопку **Добавить устройство**.

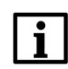

#### ПРИМЕЧАНИЕ

В проект может быть добавлен только один экземпляр компонента.

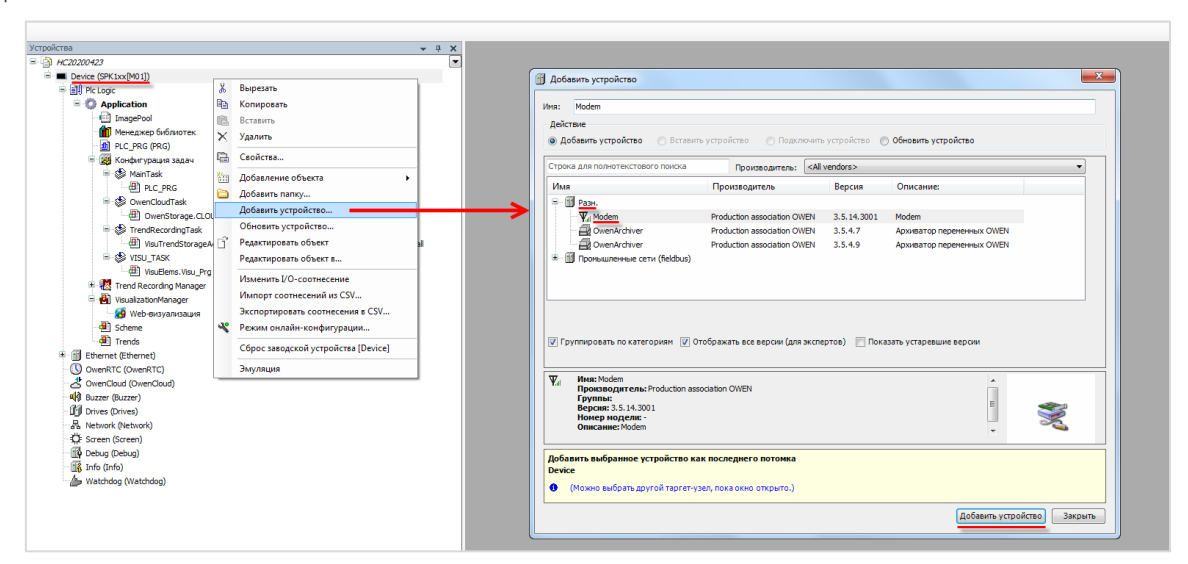

Рисунок 2.1 – Добавление компонента Modem в проект CODESYS

В результате компонент будет добавлен в дерево проекта:

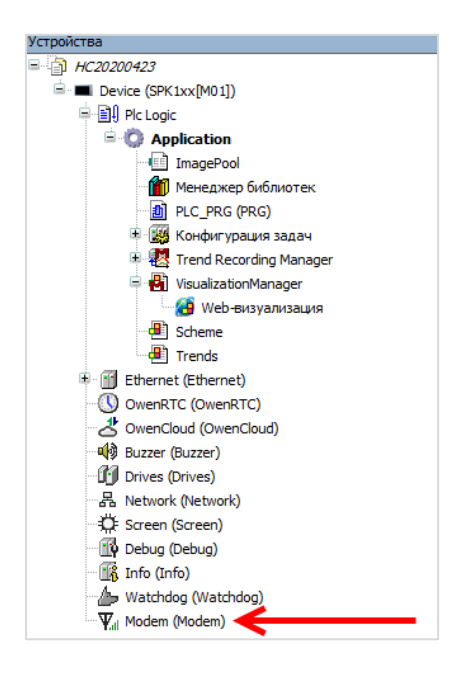

Рисунок 2.2 – Компонент Modem в дереве проекта

## **3** Описание каналов компонента Modem

Описание каналов компонента Modem приведено в таблице 3.1. На вкладке **Конфигурация** расположены параметры, которые нельзя изменить из кода программы. На вкладке **Соотнесение входов/выходов** размещены каналы, к которым можно привязать переменные программы.

| Канал                                     | Тип                         | Описание                                                                                                    |  |  |
|-------------------------------------------|-----------------------------|----------------------------------------------------------------------------------------------------|--|--|
|                                           | ка Конфигурация             |                                                                                                    |  |  |
|                                           |                             |                                                                                                    |  |  |
|                                           | Настр                       | ойки СОМ-порта                                                                                                    |  |  |
| Номер СОМ-порта                           | UDINT                       | Номер СОМ-порта контроллера, к которому подключен модем (см. номера СОМ-портов на вкладке <b>Device – Информация</b> )                                                   |  |  |
| Скорость передачи                         | ENUM of UDINT               | Скорость передачи данных, бод                                                                                                    |  |  |
| Число бит данных                          | ENUM of UDINT               | Число бит данных (7 или 8)                                                                                                    |  |  |
| Четность                                  | ENUM of UDINT               | Режим контроля четности (EVEN/ODD/NONE)                                                                                                    |  |  |
| Число стоп-бит                            | ENUM of UDINT               | Число стоп бит (1 или 2)                                                                                                    |  |  |
| Номер для проверки<br>баланса             | STRING(12)                  | Номер, который используется для проверки баланса                                                                                                    |  |  |
| Вкладка <b>Соотнесение входов/выходов</b> |                             |                                                                                                    |  |  |
|                                           |                             | SMS                                                                                                    |  |  |
| Получена новая SMS                        | BOOL                        | Флаг получения новой SMS                                                                                                    |  |  |
| Подтвердить<br>получение SMS              | BOOL                        | По переднему фронту происходит сброс флага получения новой SMS. Выполнение операции может занимать до нескольких секунд                                                  |  |  |
| Очистить буфер                            | BOOL                        | По переднему фронту происходит удаление всех SMS из буфера компонента                                                                                                    |  |  |
| ID последней<br>полученной SMS            | UINT                        | ID последней полученной SMS. Для получения текста SMS следует использовать функцию <u>GetSmsByld</u>                                                                     |  |  |
| Номер для отправки<br>SMS                 | STRING(80)                  | Номер, на которой будет отправлена SMS (в формате<br>+7xxxxxxxxx). Для групповой рассылки можно<br>указать до <b>5</b> номеров через разделитель «;»                     |  |  |
| Текст отправляемой<br>SMS                 | STRING(80)                  | Текст отправляемой SMS                                                                                                    |  |  |
| Отправить SMS                             | BOOL                        | По переднему фронту происходит отправка SMS                                                                                                    |  |  |
| Диагностика                               |                             |                                                                                                    |  |  |
| Период сбора<br>информации                | UINT                        | Период сбора информации диагностики в секундах (0 – сбор информации отключен)                                                                                            |  |  |
| Статус модема                             | IoDrvModem.<br>MODEM STATUS | Статус модема                                                                                                    |  |  |
| Регистрация в сети                        | BOOL                        | <b>TRUE</b> – модем зарегистрирован в сети, <b>FALSE</b> – не зарегистрирован                                                                                            |  |  |
| Уровень сигнала                           | UINT                        | Уровень сигнала ( <u>RSSI</u> )                                                                                                    |  |  |
| Проверка баланса                          |                             |                                                                                                    |  |  |
| Проверить баланс                          | BOOL                        | По переднему фронту происходит отправка запроса о балансе на номер, указанный в конфигурации. Для получения текста ответа следует использовать функцию <u>GetBalance</u> |  |  |
| Получена SMS с BOOL балансом              |                             | Флаг получения SMS с ответом на запрос о балансе                                                                                                    |  |  |

#### Таблица 3.1 – Описание каналов узла OwenCloud

#### 3 Описание каналов компонента Modem

| Подтвердить<br>получение SMS с<br>балансом | BOOL       | Сброс флага получения SMS с балансом. Выполнение операции может занимать до нескольких секунд       |  |
|--------------------------------------------|------------|----------------------------------------------------------------------------------------------------|--|
| Выполнение произвольной АТ-команды         |            |                                                                                                    |  |
| Текст команды                              | STRING(80) | Текст отправляемой АТ-команды                                                                       |  |
| Отправить команду                          | BOOL       | По переднему фронту происходит отправка АТ-команды                                                  |  |
| Ответ                                      | STRING(80) | Ответ на АТ-команду. Получение ответа может занять<br>до нескольких секунд                          |  |
| Получен ответ                              | BOOL       | Флаг получения ответа на АТ-команду или отсутствия ответа в течение 10 секунд                       |  |
| Подтвердить ответ                          | BOOL       | Сброс флага получения ответа на АТ-команду. Выполнение операции может занимать до нескольких секунд |  |

## 4 Библиотека loDrvModem

Библиотека **IoDrvModem** автоматически добавляется в проект при добавлении компонента **Modem**. Она содержит типы данных и функции, используемые при работе с компонентом. Для обращения к типам данных и функциям библиотеки следует использовать пространство имен **IoDrvModem** (например, **IoDrvModem.GetSmsById**).

## 4.1 Перечисление MODEM\_STATUS

Перечисление **MODEM\_STATUS** описывает состояние модема. Экземпляр перечисления можно привязать к каналу **Статус модема**.

| Название | Значение | Описание                                          |  |
|----------|----------|---------------------------------------------------|--|
| READY    | 0        | Модем готов к выполнению команд                   |  |
| UNKNOWN  | 2        | Состояние модема неизвестно                       |  |
| RINGING  | 3        | Входящий вызов (модем готов к выполнению команд)  |  |
| CALLING  | 4        | Исходящий вызов (модем готов к выполнению команд) |  |

Таблица 4.1 – Описание элементов перечисления MODEM\_STATUS

### 4.2 Структура SMS\_DATA

Структура SMS\_DATA содержит параметры SMS, возвращаемые функцией GetSmsByld.

Таблица 4.2 – Описание переменных структуры SMS

| Название      | Тип данных  | Описание                              |
|---------------|-------------|---------------------------------------|
| dtTimeStamp   | DT          | Метка времени получения SMS (в UTC+0) |
| sSenderNumber | STRING(12)  | Номер отправителя                     |
| sText         | STRING(960) | Текст полученной SMS                  |

#### 4.3 Функция GetSmsByld

Функция возвращает параметры полученной SMS по ее ID (см. канал **ID последней полученной SMS**).

#### Таблица 4.3 – Описание входов и выходов функции GetSmsByld

| Имя переменной      | Тип                 | Описание                                                                                                    |  |  |
|---------------------|---------------------|----------------------------------------------------------------------------------------------------|--|--|
| Входные переменные  |                     |                                                                                                    |  |  |
| uild                | UINT                | ID SMS (132)                                                                                                   |  |  |
| psms                | POINTER TO SMS_DATA | Указатель на структуру, в которую будут<br>записаны метка времени, адрес<br>отправителя и текст полученной SMS |  |  |
| Выходные переменные |                     |                                                                                                    |  |  |
| GetSmsByld          | DINT                | Значение выхода не используется                                                                                |  |  |

## 4.4 Функция GetBalance

Функция возвращает ответ на сообщение о запросе баланса. Функция может быть вызвана только в тот момент, пока канал **Получена SMS с балансом** имеет значение **TRUE**.

#### Таблица 4.4 – Описание входов и выходов функции GetBalance

| Имя переменной      | Тип                   | Описание                                                                                     |  |  |  |
|---------------------|-----------------------|----------------------------------------------------------------------------------------------|--|--|--|
| Входные переменные  |                       |                                                                                              |  |  |  |
| psms                | POINTER TO STRING(80) | Указатель на переменную, в которую<br>будет записан ответ на сообщение с<br>запросом баланса |  |  |  |
| Выходные переменные |                       |                                                                                              |  |  |  |
| GetBalance          | DINT                  | Значение выхода не используется                                                              |  |  |  |

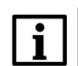

#### ПРИМЕЧАНИЕ

У некоторых операторов ответ на запрос баланса возвращается не в виде <u>USSD</u>сообщения, а в виде отдельного SMS. В этом случае надо ориентироваться на значения каналов **Получена новая SMS** и **ID последней полученной SMS** и использовать функцию <u>GetSmsByld</u> для получения текста сообщения с информацией о балансе.

## 5 Принцип работы компонента и используемые АТ-команды

Настройки СОМ-порта подключаемого модема должны соответствовать настройкам СОМ-порта контроллера, заданным в компоненте **Modem** на вкладке **Конфигурация**.

При запуске проекта компонент настраивает модем с помощью следующих АТ-команд:

- АТ (проверка наличия связи);
- ATV1 (установка режима получения ответов на команды в строковом виде);
- АТЕО (отключение эха);
- АТ+СМЕЕ=2 (установка режима получений сообщений об ошибках в строковом виде);
- AT+CNMI=0 (отключение уведомлений о получении отправленных сообщений);
- AT+GSMBUSY=1 (отключение входящих вызовов);
- AT+CLIP=1 (отключение автоопределения номера);
- AT+CSCS="UCS2" (установка кодировки для отправляемого сообщения);
- AT+CMGF=0 (установка режима PDU для сообщений);
- AT+CPMS="SM","SM","SM" (установка режима хранения сообщений на SIM-карте и определение максимального количества сохраняемых сообщений);
- АТ&W (сохранение настроек модема).

Один раз в секунду выполняется чтение полученных сообщений с помощью следующих АТ-команд:

- AT+GSMBUSY=1 (отключение входящих вызовов. Данная настройка не сохраняется, поэтому команда выполняется на периодической основе);
- AT+CPMS="SM","SM","SM" (установка режима хранения сообщений на SIM-карте и определение максимального количества сохраняемых сообщений. Данная настройка не сохраняется, поэтому команда выполняется на периодической основе);
- AT+CMGR=<index>[,1] (получение текста сообщения. Одно SMS может быть разделено при пересылке на несколько сообщений);
- AT+CMGD=<index> (удаление прочитанных сообщений).

При получении нового сообщения оно сохраняется в буфер компонента. Буфер компонента может хранить до **32** сообщений. Сообщения перезаписываются в режиме циклического буфера (более новое сообщение перезаписывает более старое). Значение канала **ID последней полученной SMS** определяет номер последнего полученного сообщения. По переднему фронта канала **Очистить буфе**р производится удаление всех сообщений из буфера, при этом канал **ID последней полученной SMS** полученной **SMS** принимает значение 0. Содержимое буфера сохраняется после перезагрузки контроллера.

Раз в N секунд (где N – значение канала **Период сбора информации**) производится диагностика модема с помощью следующих АТ-команд:

- AT+CPAS (получение статуса модема);
- AT+CREG? (получение статуса регистрации в сети);
- AT+CSQ (получение уровня сигнала (<u>RSSI</u>)).

По переднему фронту канала **Проверить баланс** производится отправка сообщения с запросом баланса с помощью AT-команды *AT+CUSD=1, <str> (<str> – номер проверки баланса, указанный на вкладке Конфигурация). Ответ с информацией о балансе может быть получен с помощью функции <u>GetBalance</u>.* 

У некоторых операторов ответ на запрос баланса возвращается не в виде <u>USSD</u>-сообщения, а в виде отдельного SMS. В этом случае надо ориентироваться на значения каналов **Получена новая SMS** и **ID последней полученной SMS** и использовать функцию <u>GetSmsByld</u> для получения текста информации с информацией о балансе.

При получении нового сообщения флаг **Получена новая SMS** или **Получена новая SMS с балансом** (в случае запроса баланса) принимает значение **TRUE**. По переднему фронту канала **Подтвердить получение SMS** или **Подтвердить получение SMS** с балансом соответствующий флаг принимает значение **FALSE**. Операция сброса флага может занять до нескольких секунд.

По переднему фронту канала **Отправить SMS** выполняется отправка сообщения с помощью ATкоманды *AT+CMGS=<TP* data unit length>. Номер получателя определяется значением канала **Номер для отправки SMS** (в формате **+7**хххххххх). Для групповой рассылки можно указать до **5** номеров через разделитель «;». Текст сообщения должен быть записан в канал **Текст отправляемой SMS**.

По переднему фронту канала Отправить команду выполняется отправка произвольной АТ-команды, заданной в канале Текст команды. Полученный ответ записывается в канал Ответ. При получении ответа или в случае отсутствия ответа в течение 10 секунд взводится флаг Получен ответ. По переднему фронту канала Подтвердить получение ответа флаг Получен ответ принимает значение FALSE. Операция сброса флага может занять до нескольких секунд.